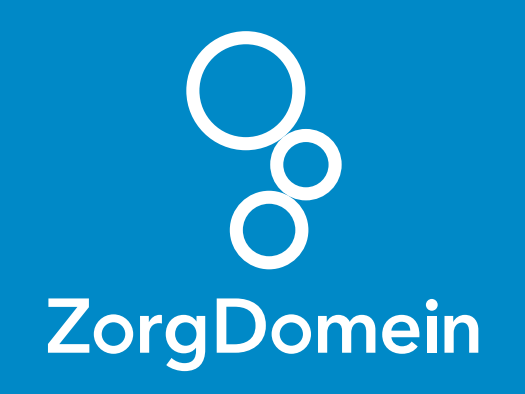

# ZorgDomein voor gebruikers van Call Manager Juni 2018

ZorgDomein verbetert zorg

ZorgDomein voor gebruikers van Call Manager 1

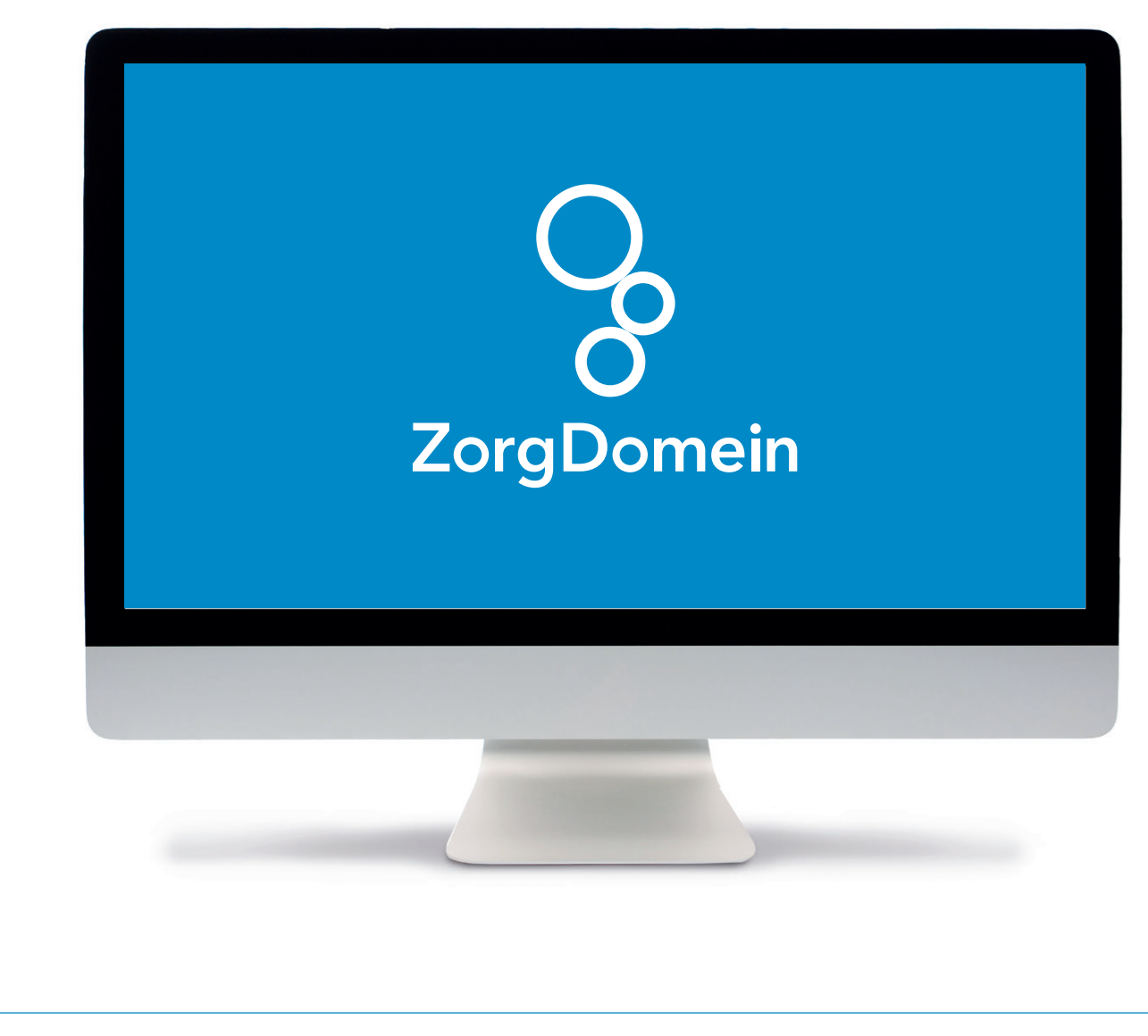

Deze quick guide legt uit hoe je informatie vanuit Call Manager via een koppeling kunt meenemen naar ZorgDomein. Ook laten we zien hoe ZorgDomein de verwijzing of aanvraag weer in Call Manager terugschrijft. Hieronder het proces in vier stappen.

## Stap 1: Selectie van relevante patiëntgegevens in Call Manager

Vooraf heeft de patiënt telefonisch contact gehad met een assistent(e), die de melding heeft geregistreerd en beoordeeld. De assistent(e) heeft een afspraak voor een consult gemaakt en in de agenda geplaatst. Nu heeft de patiënt contact met een arts in de behandelkamer.

| 22-aug-2017 11:01:11       Contact telefonisch contact op 28-aug-2017 om 11.01.11       ADM         22-der-2016 14:20.46       Contact telefonisch contact op 28-aug-2017 om 11.01.11       ADM         32-der-2016 12:41.51       Contact telefonisch contact op 28-aug-2013 om 11.01.11       ADM         32-der-2016 12:41.51       Contact telefonisch contact op 28-aug-2013 om 11.01.11       ADM         32-der-2016 12:41.51       Contact telefonisch contact op 28-aug-2013 om 11.01.11       ADM         32-der-2016 12:41.51       Contact telefonisch contact op 28-aug-2013 om 11.01.11       ADM         32-der-2016 12:41.51       Contact telefonisch contact op 28-aug-2013 om 11.01.11       ADM         32-der-2016 is 24-der-2016 om 12:41.51       Contact telefonisch contact op 28-aug-2013 om 12:20:20:20:20:20:20:20:20:20:20:20:20:20                                                                                                    | E-Laatste 3 contacten               | Test   Geboortedatum: 10-nov-8000   Teststraat 12dd 1111 AA D                                                        | remen<br>orrespondentie 🛛 🔚 Episode | s 🔒 <u>G</u> eselecteerd |
|----------------------------------------------------------------------------------------------------|-------------------------------------|----------------------------------------------------------------------------------------------------|-------------------------------------|--------------------------|
| 22-dec-2016 14:20:46<br>-18-ok-2016 12:41:51       ADM         2-Alle contact leng03       Decicontact 28-aug-2013 om 11.01.11 (Algemeen)       ADM         2-Alle contact 12:6:aug-2013 om 11.01.11 (Algemeen)       ADM         2-Alle contact 12:6:aug-2013 om 11.01.11 (Algemeen)       ADM         2-Alle contact 12:6:aug-2013 om 11.01.11 (Algemeen)       ADM         2-Alle contact non-the total = Nee       ADM         2-Alle contact non-the total = Nee       TRI         3-Alle contact non-the total = Nee       ADM         2-Alle contact non-the total = Nee       ADM         2-Alle contact non-the total = Nee       ADM         2-Alle contact non-the total = Nee       ADM         2-Alle contact non-the total = Nee       ADM         2-Alle contact non-the total = Nee       ADM         2-Alle contact non-the total consult on 2-dec-2016 om 14.20.46       Zore         2-Alle contact non-the total consult on 2-dec-2016 om 14.20.46       Zore         2-Alle contact non-total consult on 2-dec-2016 om 14.20.46       Zore         2-Alle contact non-total consult on 12-dec-2016 om 12.01.50       Zore         2-Alle contact non-total consult on 12-dec-2016 om 12.41.51       Wee         2-Alle contact non-total consult on 12-dec-2016 om 12.41.51       Wee         2-Alle suit       Yee beclontact 18-old-2016 om 12.41.51                                                                                                    | 28-aug-2017 11:01:11                | ✓ Ŷ Type Omschrijving                                                                                                |                                     | <u> </u>                 |
| Image: Section 11 - 11 - 11 - 11 - 11 - 11 - 11 - 11                                                                                                    | 22-dec-2016 14:20:46                | Contact: telefonisch contact op 28-aug-2017 om                                                                       | 11 01 11                            | ADM                      |
| C Alle contacten(38)       C sregel       Apm         Episodes groepsgewijs       S ingangsklacht Triage Armklachten       TRI         V Biomis doorboeling = Nee       * Hourologiste CVA = Nee       * Stormis doorboeling = Nee         * Vegtateve verschijnselen = Nee       * Vegtateve verschijnselen = Nee       ADM         V EVR A93 00 Algemeen       ADM         V EVR A93 00 Algemeen       ADM         3 maal per dag 1 tablet, 15 tabletten, 5 dagen (van 28-aug-2013 tot 2-sep-2013)       ADM         V EVR A93 00 Algemeen       ADM         3 maal per dag 1 tablet, 15 tabletten, 5 dagen (van 28-aug-2013 tot 2-sep-2013)       ZOR         V EVR A83 00 Essentiële storent op 22-dec-2016 om 14.20.46       ZOR         V S ABCD is veiligi       TRI         V Deelcontact 12-dec-2016 om 14.20.46 (Algemeen)       ZOR         V EVR K86.00 Essentiële hypertensie zonder orgaanbeschadiging       ZOR         V EVR K86.00 Essentiële hypertensie zonder orgaanbeschadiging       ZOR         V Deelcontact 18-okt-2016 om 12.41.51 (Algemeen)       Wie         V P       Wie       Wie         V P       Vie       Wie         V P       Vie       Vie         V P       Vie       Vie         V P       Vie       Vie         V P       Vie<                                                                                                    |                                     | Deelcontact 28-aug-2013 om 11 01 11 (Algemen                                                                         | en)                                 | ADM                      |
| Episodes groepsgewijs       S       Ingangslächt Triage-AmMachten       TRI         * Neurologische uitval = Nee       * Neurologische uitval = Nee       * Neurologische uitval = Nee         * Stormis doorbioeding = Nee       * Zwelling = Fors       * Pijn = Ja (5-7)         * Pijn = Ja (5-7)       * Wegtatieve verschijnselen = Nee       ADM         Ø       PARACETMOL DISPERTABLET 500M0       ADM         J maal per dag 1 tablet, 15 tabletten, 5 dagen (van 28-aug-2013 tot 2-sep-2013)       ZOR         Ø       Ocntact nacht/dienst consult op 22-dec-2016 om 14-20.46       ZOR         Ø       Deelcontat: 22-dec-2016 om 14-20.46       ZOR         Ø       Deelcontat: 22-dec-2016 om 14-20.46       ZOR         Ø       Deelcontat: 22-dec-2016 om 14-20.46       ZOR         Ø       Deelcontat: 22-dec-2016 om 14-20.46       ZOR         Ø       Deelcontat: 24-26-2016 om 12.41.51       ZOR         Ø       D Restrike hypertensie zonder orgaanbeschadiging       ZOR         Ø       Deelcontat: 18-ok/2016 om 12.41.51       Wie         Ø       Deelcontat: 18-ok/2016 om 12.41.51       Wie         Ø       Deelcontat: 18-ok/2016 om 12.41.51       Wie         Ø       Deelcontat: 18-ok/2016 om 12.41.51       Wie         Ø       Details tonen       Wie </td <td>+Alle contacten(38)</td> <td>S creaci</td> <td></td> <td>ADM</td>                                                                                                    | +Alle contacten(38)                 | S creaci                                                                                                    |                                     | ADM                      |
| <ul> <li>Neurologisch eurival = Nee</li> <li>* Neurologisch eurival = Nee</li> <li>* Stormis doorbloeding = Nee</li> <li>* Stormis doorbloeding = Nee</li> <li>* Stormis doorbloeding = Nee</li> <li>* Vegetadere verschijnselen = Nee</li> <li>* Vegetadere verschijnselen = Nee</li> <li< td=""><td>—Episodes groepsgewijs</td><td>S Ingangsklacht Triage: Armklachten</td><td></td><td>TRI</td></li<></ul> | —Episodes groepsgewijs              | S Ingangsklacht Triage: Armklachten                                                                                  |                                     | TRI                      |
| Alles uit       Alles uit                                                                                                    |                                     | * Neurologische uitval = Nee<br>* Indicatie trombolyse CVA= Nee<br>* Stoornis doorbloeding = Nee<br>* Tweding = Erre |                                     |                          |
| Viegetalieve virschijnselen = Nee       ADM         Viegetalieve virschijnselen = Nee       ADM         Viegetaliestonstillop 12:4:45       Algeneen)       ZOR         Viegetalie       Contact consultop 18:0kt/2016 om 12:41:51       Wie       ZOR         Viegetalieve virschijnselen = Nee       ZOR       ZOR       ZOR         Viegetalieter virschijnsele virschijnsele zonder orgaanbeschadiging       ZOR       ZOR         Viegetalieter virschijnsele virschijnsele virschijnsele zonder orgaanbeschadiging       Wie       Viegetalieter         Viegetalieter virschijnsele virs                                                                                                    |                                     | * Piin = Ja (5-7)                                                                                                    |                                     |                          |
| Alles uit     Alles gan     Alles gan     Apgroad Algemeen     ADM       P     Aggroad Algemeen     ADM       P     ARACCTANOL DISPERTABLET 500MG     ADM       3 maal per dag 1 tablet, 15 tabletten, 5 dagen (van 28-aug-2013 tot 2-sep-2013)     ZOR       P     2     Contact: nacht/dilenst consult op 22-dec-2016 om 14.20.46     ZOR       P     2     Contact: nacht/dilenst consult op 22-dec-2016 om 14.20.46     ZOR       P     2     Contact: nacht/dilenst consult op 22-dec-2016 om 14.20.46     ZOR       P     S     AlocD is veiligi     ZOR       P     S     AlocD is veiligi     ZOR       P     R     17.0/80     ZOR       P     Incore     ZOR       P     Incore     ZOR       P     Incore     ZOR       P     Incore     ZOR       P     Incore     ZOR       P     Incore     ZOR       P     Incore     ZOR       P     Incore     ZOR       P     Incore     ZOR       P     Incore     ZOR       P     Incore     Incore                                                                                                    |                                     | * Vegetatieve verschijnselen = Nee                                                                                   |                                     |                          |
| PARACETAMOL DISPERTABLET 500MG       ADM         Bail per dag 1 tablet, 15 tabletton, 5 dagen (van 28-aug-2013 tot 2-sep-2013)       ZOR         Contact. nacht/dienst consultop 22-dec-2016 om 14.20.46       ZOR         S       Abooffdpiin       ZOR         V       S       Abooffdpiin       ZOR         V       S       Abooffdpiin       ZOR         V       S       Abooffdpiin       ZOR         V       S       Abooffdpiin       ZOR         V       S       Abooffdpiin       ZOR         V       S       Abooffdpiin       ZOR         V       S       ABCD is veilig!       TRI         V       O       RR 17080       ZOR         V       E       Contact. consultop 18-okk2016 om 12.41.51       Wie         V       C       Contact. consultop 18-okk2016 om 12.41.51       Wie         V       Deelcontact. 18-okk-2016 om 12.41.51       Wie       Wie         V       P       Wie       Wie       Wie         V       P       Wie       Wie       Wie         V       P       Wie       Wie       Wie         V       P       Vietails tonen       Instellingen       ZorgDomein                                                                                                    |                                     | 🔽 ICPC A99.00 Algemeen                                                                                               |                                     | ADM                      |
| Image: Second Second                                                                                                    |                                     | PARACETAMOL DISPERTABLET 500MG<br>3 maal per dag 1 tablet, 15 tabletten, 5 dagen (va                                 | an 28-aug-2013 tot 2-sep-2013)      | ADM                      |
| Image: Second Second                                                                                                    |                                     | 🖉 🛛 🛃 Contact: nacht/dienst consult op 22-dec-2016 or                                                                | m 14.20.46                          | ZOR                      |
| V       S       Hoopfopin       20R         V       S       ABCD is veiligit       TRI         V       O       RR 170/80       Z0R         V       E       Z0R         V       P       Z0R         V       P       Z0R         V       P       Z0R         V       P       Z0R         V       P       Wie         V       P       Wie         V       P       ZorgDomein       Stuit ver         V       P       ZorgDomein       Stuit ver         <                                                                                                    |                                     | Deelcontact: 22-dec-2016 om 14.20.46 (Algeme                                                                         | en)                                 | ZOR                      |
| Alles <u>uit</u> Alles <u>a</u> an V Details tonen Instellingen ZorgDomein Stuit ver                                                                                                    |                                     | S Hoopfdpijn                                                                                                    |                                     | ZOR                      |
| Model     O     RR 170/80     20R       V     E     20R       V     P     20R       V     E     20R       V     E     20R       V     E     20R       V     E     20R       V     E     Contact consultion 18-okt-2016 om 12.41.51     WIE       V     S     test     WIE       V     S     test     WIE       V     P     WIE     WIE       V     Istellingen     ZorgDomein     Stuit ver                                                                                                    |                                     | S ABCD is veilig!                                                                                                    |                                     | TRI                      |
| M       E       20R         V       P       20R         V       kck 6:00 Escatible hypertensie zonder orgaanbeschadiging       20R         V       2       Contact: consult op 18-okt-2016 om 12.41.51       Wile         V       2       Deetcontact: 18-okt-2016 om 12.41.51 (Algemeen)       Wile         V       S       test       Wile         V       P       Wile       Wile         V       P       Wile       Wile         V er       Vile       Vile       Vile         Vile       Vile       Vile       Vile         Vile       Vile       Vile       Vile         Vile       Vile       Vile       Vile         Vile       Vile       Vile       Vile         Vile       Vile       Vile       Vile         Vile       Vile       Vile       Vile         Vile       Vile       Vile       Vile         Vile       Vile       Vile       Vile         Vile       Vile       Vile       Vile         Vile       Vile       Vile       Vile         Vile       Vile       Vile       Vile         Vile                                                                                                    |                                     | M 0 RR 170/80                                                                                                    |                                     | ZOR                      |
| Alles yit Alles gan Alles san Details tonen Alles san Details tonen Alles san Details tonen Details tonen Details                                                                                                    |                                     | M L                                                                                                    |                                     | ZOR                      |
| Alles <u>uit</u> Alles <u>gan</u>                                                                                                    |                                     |                                                                                                    | a a la a allada a                   | ZOR                      |
| Alles <u>uit</u> Alles <u>aan</u>                                                                                                    |                                     | K86.00 Essentiele nypertensie zonder orgaanbe                                                                        | eschaolging                         | ZOR                      |
| Alles yit Alles gan                                                                                                    |                                     | Contact: consult op 18-okt-2016 om 12.41.51                                                                          | 20)                                 | WIE                      |
| Alles <u>uit</u> Alles <u>aan</u>                                                                                                    |                                     | Deelcontact. 18-0kt-2016 om 12.41.51 (Algemee                                                                        | any                                 | WIE                      |
| Alles uit Alles aan Details tonen Instellingen ZorgDomein Sluit ver                                                                                                    |                                     |                                                                                                    |                                     | VVIE<br>MIE              |
| Alles yit Alles gan I Details tonen Instellingen ZorgDomein Sluit ver                                                                                                    |                                     |                                                                                                    |                                     | **iL                     |
|                                                                                                    | Alles <u>u</u> it Alles <u>a</u> an | ✓ Details tonen                                                                                                    | Instellingen                        | ZorgDomein Sluit venst   |
|                                                                                                    |                                     |                                                                                                    |                                     |                          |
|                                                                                                    |                                     |                                                                                                    |                                     |                          |
|                                                                                                    |                                     |                                                                                                    |                                     |                          |
|                                                                                                    |                                     |                                                                                                    |                                     |                          |
|                                                                                                    |                                     |                                                                                                    |                                     |                          |
|                                                                                                    |                                     | _                                                                                                    |                                     |                          |
|                                                                                                    |                                     |                                                                                                    |                                     |                          |
|                                                                                                    |                                     |                                                                                                    |                                     |                          |
|                                                                                                    |                                     |                                                                                                    |                                     |                          |
|                                                                                                    |                                     |                                                                                                    |                                     |                          |

 Open de oproep uit de agenda en bekijk het registratiescherm met de triage informatie.
 Deze informatie gaat mee in de koppeling met ZorgDomein.

Selecteer vervolgens de betreffende consultregel óf maak een consultregel aan en sla het consult op. Koppel het consult bij voorkeur aan een ICPC-code, zodat je een verkort menu in ZorgDomein krijgt.

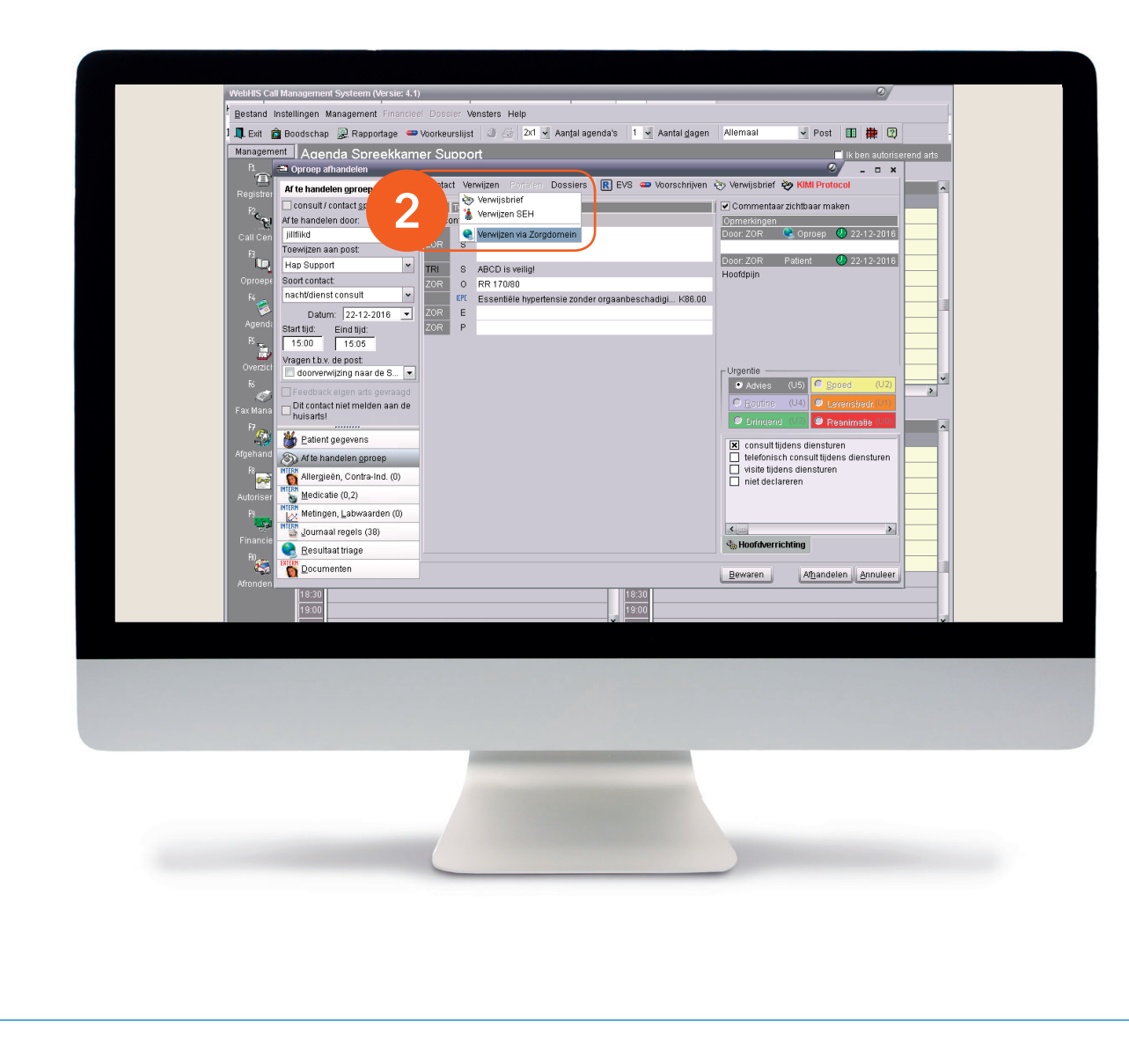

 Klik boven in het scherm op de knop 'Verwijzen' en kies 'Verwijzen via ZorgDomein'.

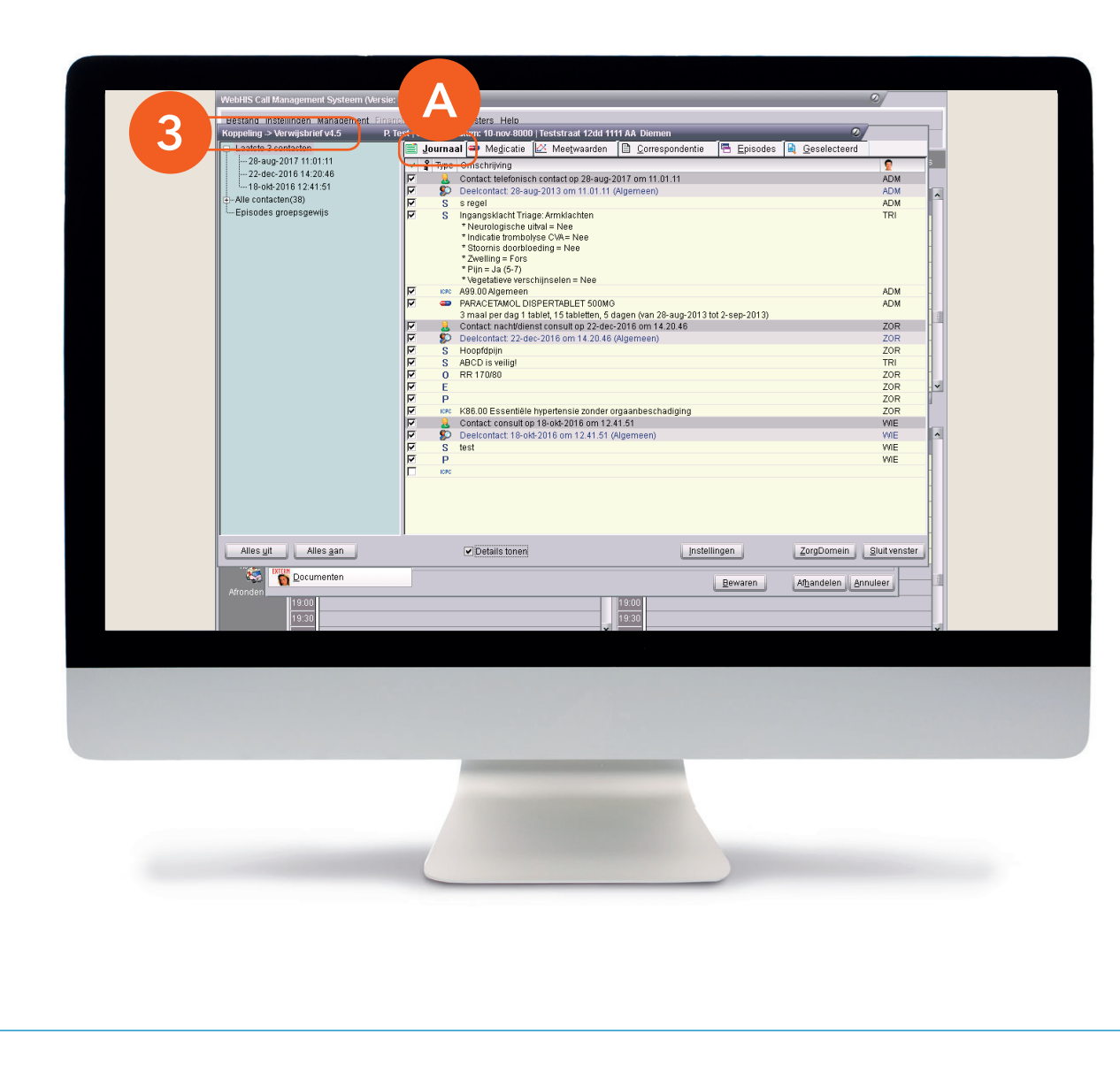

 Nu opent zich het scherm 'Koppeling -> Verwijsbrief v4.5'.

Op dit scherm zie je zes verschillende tabbladen die je kunt aanklikken om informatie te selecteren en mee te nemen naar ZorgDomein. We lichten de tabbladen hieronder kort toe.

#### A. Journaal

Hier selecteer je de journaalregels en/of (deel) contacten door ze aan te vinken. Via het menu links kun ervoor kiezen om informatie mee te sturen uit de laatste 3 contacten, alle contacten of bepaalde episodes in Call Manager.

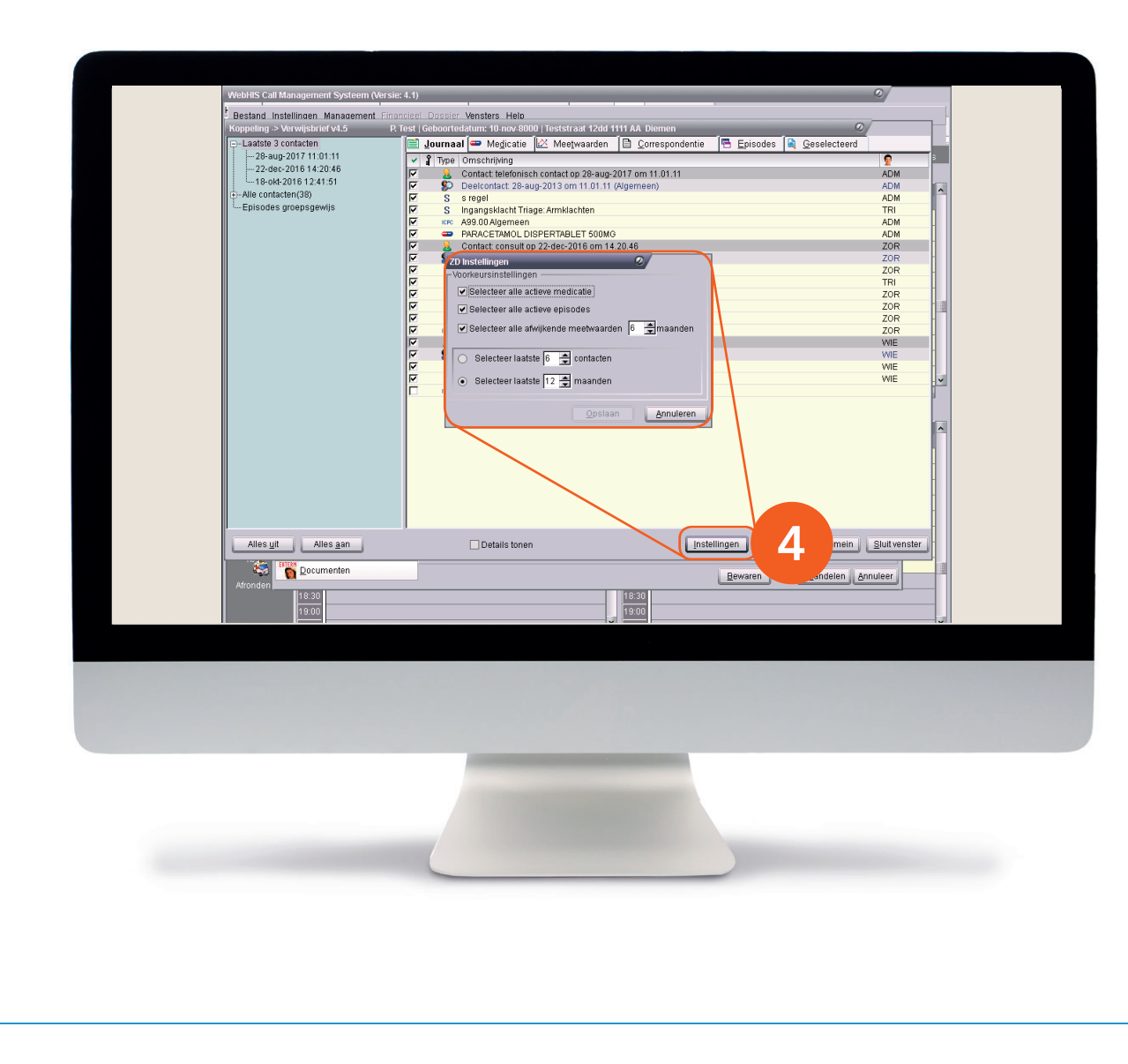

4. Onder aan het tabblad 'Journaal' vind je de knop 'Instellingen'. Hiermee open je het scherm ZD Instellingen, waar je een standaardselectie kunt instellen voor alle verwijzingen.

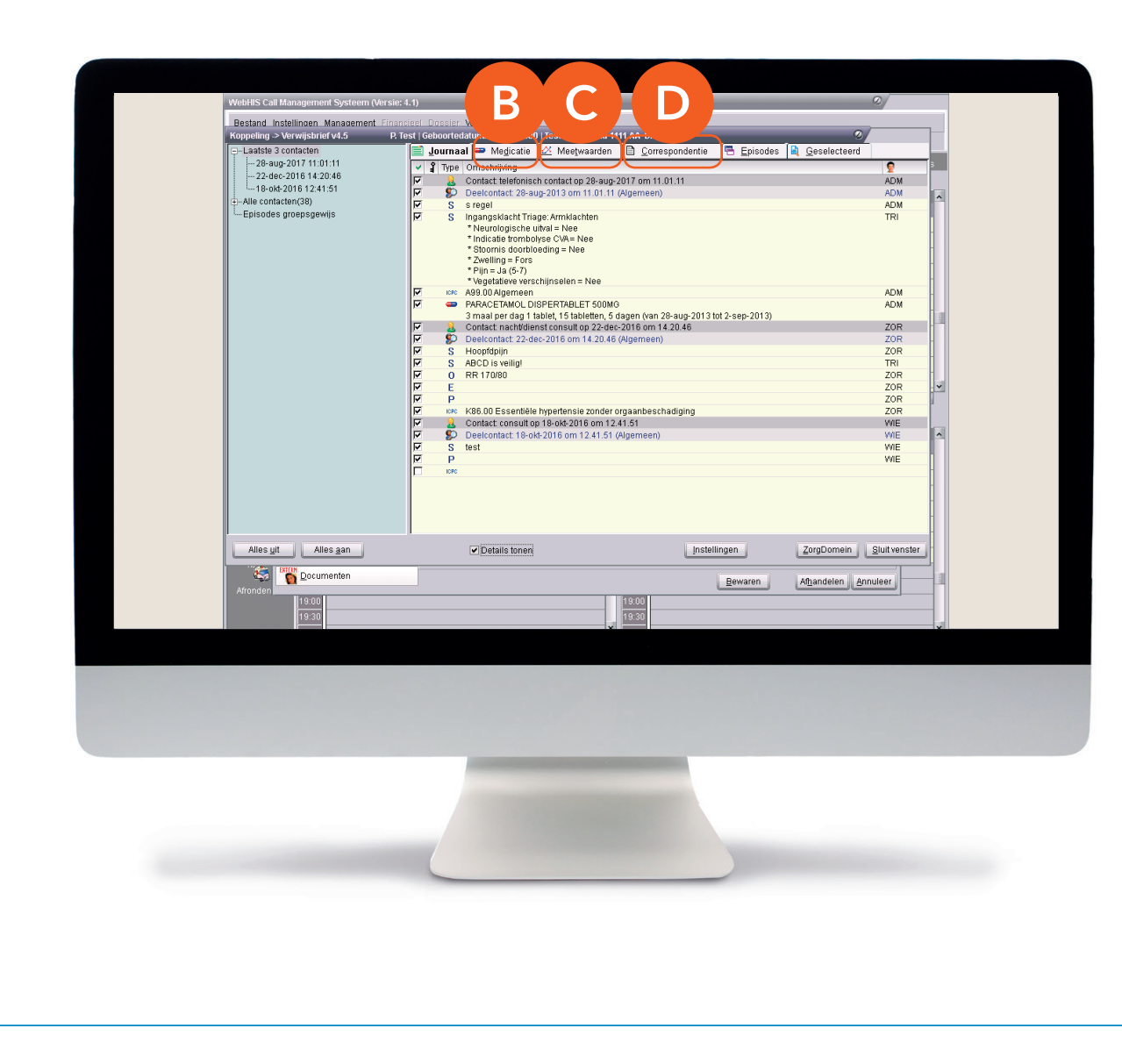

Terug naar de tabs op het scherm 'Koppeling -> ZorgDomein v4'.

#### **B. Medicatie**

Deze tab toont eventuele actieve medicatie. Vink 'medicatie' aan om ze mee te sturen.

### C. Meetwaarden

Hier zie je afwijkende meetwaarden; andere meetwaarden vind je via de knoppen 'Normaal' en 'Alles'. Vink 'meetwaarden' aan om ze mee te sturen.

## D. Correspondentie

Hier vind je de samenvatting en de omschrijving; ook deze kun je meesturen.

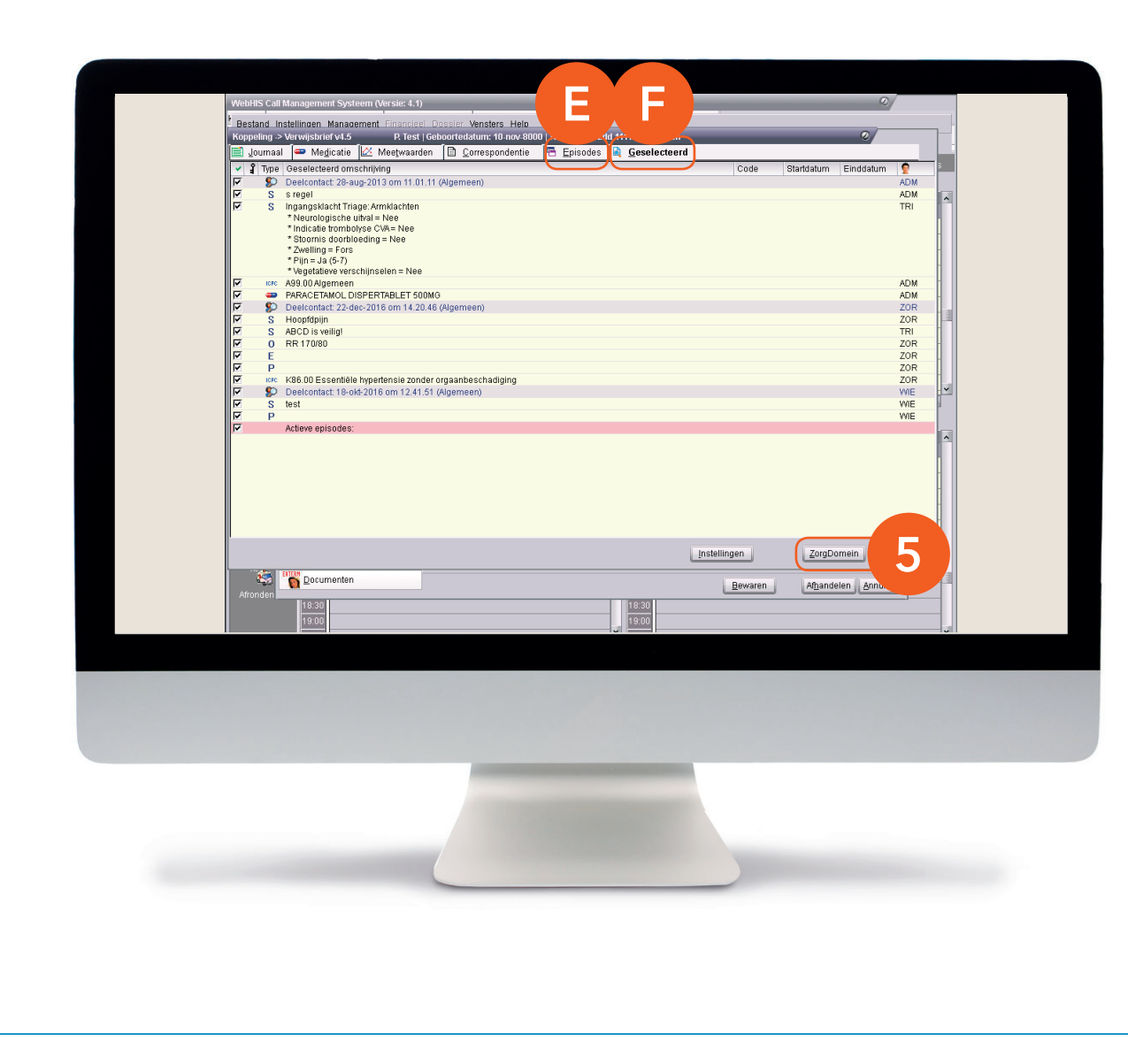

#### E. Episodes

Via dit tabblad kun je eventueel aangemaakte episodes meesturen.

#### F. Geselecteerd

Hier staat een overzicht van de in de vorige tabbladen geselecteerde informatie.

Stap 2: Van Call Manager naar ZorgDomein

**5.** Klik op de knop 'ZorgDomein' om ZorgDomein te starten.

| Posterit Inst            | anagement Systeem (versiera.1)                                                                           | i libratora Halp                                                                                                    |                                                                                                    |                          |             |
|--------------------------|----------------------------------------------------------------------------------------------------|----------------------------------------------------------------------------------------------------|----------------------------------------------------------------------------------------------------|--------------------------|-------------|
| Bestand Inst             | ellingen Management Financieel Dossie<br>loodschan 🔊 Rannortage 🥌 Voorkeurs                              | r vensters Help                                                                                                    | Aantal dagen Allemaal                                                                                                 | 🖌 Post 🔳 🇰 🔞             | -           |
| Management               | Agenda Spreekkamer Sup                                                                                   | nort                                                                                                    |                                                                                                    | Ik hen autoriserend arts | ÷           |
| C Kopper                 | ing - ZorgDomein v4.5                                                                                    |                                                                                                    |                                                                                                    | <b>E</b>                 |             |
| Ca                       | Verwijzen/sanvragen Regisoveral<br>verwijsbrief voor regulier KNO                                        |                                                                                                    | ▲ R de la Rie, Testprakty                                                                                             | k Ralph                  | •           |
| Op<br>F<br>A             | Verwijzer<br>Naam: Dhr. R. de la Rie, hulsarts<br>Organisatie: Testpraktijk Ralph<br>Adres: Straatweg 68 | Patiënt<br>Naam: Mevr. JP Testpatient Van Peter<br>Geboortedatum: 10-07-1970<br>Adres: SignaaiRood 57 c                                                                                                    | Verwijzing/aanvraag<br>Datum: 06-01-2017 10:03<br>Zorginstelling/locatie: Oefenziekenhuis, I<br>ZD-nummer: ZD20004054 |                          |             |
|                          | KERNDEEL VERWUSBRIEF                                                                                     |                                                                                                    |                                                                                                    |                          |             |
| Ov<br>Fax<br>Afge<br>Aut | Reden van verwijzing, vraagstelling <sup>1</sup> *<br>Journaal <sup>1</sup>                              | Geachte collega, Deetcontacten (5069) vooringevuld Alte Laatste Geen Overge journaalinformatie (5) - Nog steeds hoofdogin (5) - Nog steeds hoofdogin (5) - Rog steeds hoofdogin (5) - R |                                                                                                    |                          |             |
| Fir                      | 😅 Jonuan indeix (4n)                                                                                     | (U) - NR 130/70                                                                                                    | 1                                                                                                    | _                        |             |
| Affonden                 | Locumenten           12:45           12:45                                                               |                                                                                                    | Bewaren<br>30                                                                                                    | Afhandelen Annuleer      |             |
|                          |                                                                                                    |                                                                                                    |                                                                                                    |                          |             |
|                          |                                                                                                    |                                                                                                    |                                                                                                    |                          |             |
| <b>p:</b> Je kunt Z      | ZorgDomein n<br>r gestarte prog                                                                          | iet tweemaal te                                                                                                    | egelijk starten<br>en Dat gebeu                                                                                       | . Doe je dit to          | och,<br>eer |

verwijsbrief overigens wél op een later tijdstip afronden.

## Stap 3: Aan de slag in ZorgDomein

Voor het gebruik van ZorgDomein vind je op de website diverse quick guides, tips en instructievideo's. Kijk op zorgdomein.com/support en klik op 'lk ben verwijzer' voor meer informatie.

 In de ZorgDomein verwijsbrief vind je linksboven in het scherm de knop 'Dossier inzien'. Met deze knop ga je terug naar Call Manager. Hier kun je extra informatie selecteren, die je daarna in de verwijsbrief kunt plakken.

| WebHIS Ca       | all Management Systeem (Versie: 4.1         | )                        |                                                                          | _            | 0                                                 |         |
|-----------------|---------------------------------------------|--------------------------|--------------------------------------------------------------------------|--------------|---------------------------------------------------|---------|
| Bestand         | Instellingen Management Financier           | el Dossier Venste        | rs Help                                                                  |              |                                                   |         |
| 📮 Exit          | 💼 Boodschap 🛛 🐊 Rapportage 🛥                | Voorkeurslijst 🧃         | ) 🎒 🔯 Aanțal agenda's 🛛 1 🔽 Aantal <u>d</u> agen                         | Allemaal     | 🖌 Post 🔳 🇱 📿                                      |         |
| Managen         | nent   Agenda Spreekkam                     | er Support               |                                                                          |              | 🗌 Ik ben autoriserer                              | nd arts |
| <sup>R</sup>    | Oproep afhandelen                           |                          |                                                                          | X            | © _ □ ×                                           |         |
| Registre        | Af te handelen oproep                       | Contact Verwijze         | n Portalen Dossiers 🔣 EVS 👄 Voorschrijven                                | Verwijsbrief | RIM Protocol                                      | ^       |
| PC.             | consult / contact <u>spoedeisend</u>        | Door Type<br>Deelcontact |                                                                          | Commentaa    | r zichtbaar maken                                 |         |
| Call Cer        | jillfiikd v                                 | Hoo                      | fdijn                                                                    | Door: ZOR    | 😫 Oproep 🕗 23-12-2016                             |         |
| RI.             | Toewijzen aan post:                         | ZOR S                    |                                                                          | 0.000        | D-Minut 0 00 40 0040                              |         |
|                 | Hap Support                                 | ZOR 0                    |                                                                          | Hoofdpijn    | 1 aucint 22-12-2010                               |         |
| F4              | nacht/dienst.consult v                      | ZOR E                    |                                                                          |              |                                                   |         |
|                 | Datum: 23-12-2016 💌                         | ZOR                      |                                                                          |              |                                                   |         |
| Agend           | Start tijd: Eind tijd:                      | ZOR 😵 Ven                | wijzing->ziekenhuis: Oefenziekenhuis (specialisme<br>matelogia) ZD722650 | 7            |                                                   |         |
| 1               | 11:30 11:35                                 |                          | materiogie) 207223030                                                    |              |                                                   |         |
| Overzic         | doorverwijzing naar de S 💌                  |                          |                                                                          | nde —        |                                                   |         |
| F6              | Feedback eigen arts gevraagd                |                          |                                                                          | Advies       | (U5) C <u>Spoed</u> (U2)                          |         |
| Fax Mana        | Dit contact niet melden aan de<br>huisarts! |                          |                                                                          | C Routine    | (U4) U2 Levensbedr(U1)                            | - 11    |
| F7 (78)         |                                             |                          |                                                                          | 9 Dnngeng    | Reanimatie (00)                                   |         |
| Afgehand        | M Patient gegevens                          |                          |                                                                          | consult ti   | jdens diensturen<br>ch consult tijdens diensturen |         |
| R               | Afte handelen oproep                        |                          |                                                                          | visite tijde | ens diensturen                                    |         |
| Autorise        | Allergieën, Contra-Ind. (0)                 |                          |                                                                          | niet decis   | areren                                            |         |
| P9              | Medicatie (0,2)                             |                          |                                                                          |              |                                                   |         |
|                 | Metingen, Labwaarden (0)                    |                          |                                                                          | <            | >                                                 |         |
| Financie<br>Ro. | Journaal regels (40)                        |                          |                                                                          | 4 Hoofdverri | ichting                                           |         |
|                 | Documenten                                  |                          |                                                                          | Bewaren      | Afhandelen <u>A</u> nnuleer                       |         |
| Afronder        | 12:40                                       |                          | 14.20                                                                    |              |                                                   |         |
|                 | 12:45                                       |                          | 14:30                                                                    |              |                                                   |         |
|                 |                                             |                          |                                                                          |              |                                                   |         |
|                 |                                             |                          |                                                                          |              |                                                   |         |
|                 |                                             |                          |                                                                          |              |                                                   |         |
|                 |                                             |                          |                                                                          |              |                                                   |         |
|                 |                                             |                          |                                                                          |              |                                                   |         |
|                 |                                             |                          |                                                                          |              |                                                   |         |
|                 |                                             |                          |                                                                          |              |                                                   |         |
|                 |                                             |                          |                                                                          |              |                                                   |         |
|                 |                                             |                          |                                                                          |              |                                                   |         |
|                 |                                             |                          |                                                                          |              |                                                   |         |
|                 |                                             |                          |                                                                          |              |                                                   |         |
|                 |                                             | -                        |                                                                          |              |                                                   |         |
|                 |                                             |                          |                                                                          |              |                                                   |         |
|                 |                                             |                          |                                                                          |              |                                                   |         |
|                 |                                             |                          |                                                                          |              |                                                   |         |
|                 |                                             |                          |                                                                          |              |                                                   |         |
|                 |                                             |                          |                                                                          |              |                                                   |         |

# Stap 4: Retourinformatie in Call Manager

7 . Nadat de verwijzing via ZorgDomein verstuurd is, komt de verwijsbrief direct in het journaal van de patiënt te staan. Dubbelklik op het bericht om de verwijsbrief te openen in de teksteditor.